## Recording Meetings in Microsoft Teams

#### Overview

The Microsoft Teams meeting interface provides easy tools for your recording and transcription needs.

**Note:** To use the Teams recording tools, you need the necessary permissions. If the recording options are not available to you, ask your federal manager to submit a request to the Help Desk.

For information, see the following sections:

- <u>Recording and Transcribing a Meeting</u>
- Accessing Your Recordings and Transcriptions
- <u>Controlling How Long the System Saves a Recording</u>

### **Recording and Transcribing a Meeting**

To record and transcribe a meeting in Microsoft Teams, perform the following steps:

1. If necessary, create and start the meeting in Teams.

**Note:** You can record only the meetings that you have created.

- 2. In the meeting interface, perform the following tasks:
  - A. Click the **Settings and more** icon in the action bar.
  - B. Select the **Record and** transcribe option.
  - C. Select the **Start recording** option.
- If the system presents a prompt for the language that people will be speaking in the meeting, click the **Confirm** button to select the "English" option.

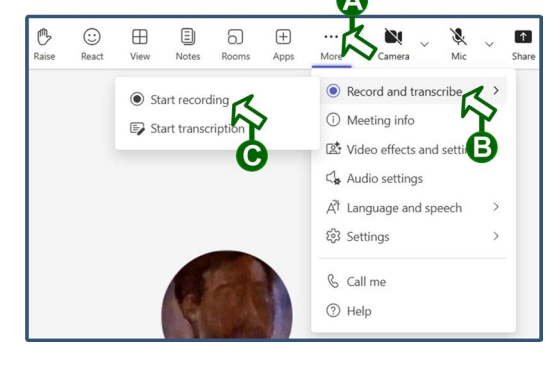

| Select the correct language to<br>process audio.<br>Spoken language | o ensure the accuracy of features that |
|---------------------------------------------------------------------|----------------------------------------|
| English (US)                                                        | ×                                      |

 Host your meeting while Teams records and transcribes it.

**Note:** When you record a meeting, Teams also transcribes it by default.

- 5. When you want to end your recording session, perform the following tasks:
  - A. Click the **Settings and more** icon in the action bar.
  - B. Select the **Record and transcribe** option.
  - C. Select the Stop recording option.

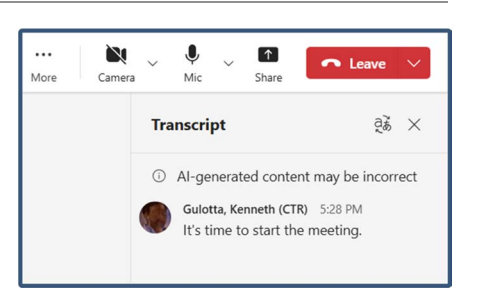

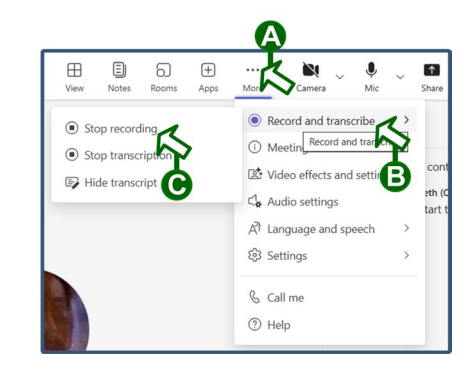

6. At the confirmation prompt, click the **Stop** button.

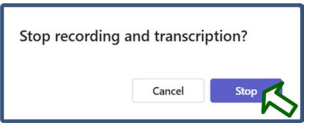

### **Accessing Your Recordings and Transcriptions**

To access and play a recording of a meeting, perform the following steps:

- 1. If necessary, perform the following tasks:
  - A. In the left-hand column of the Microsoft Teams interface, select the **Chat** option.
  - B. Select the chat listing for the meeting that you recorded.

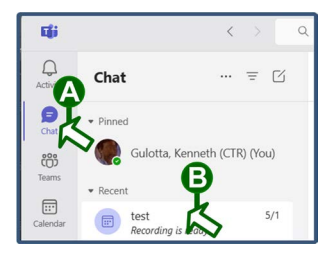

# Recording Meetings in Microsoft Teams

### Accessing Your Recordings and Transcriptions (continued)

2. In the right-hand pane of the Teams interface, click the **Transcript** button for the meeting.

**Note:** You can also click

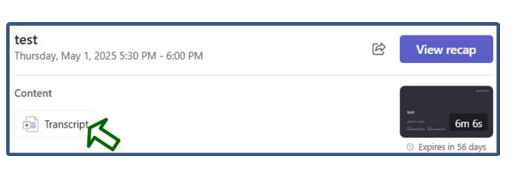

the recording icon, but by clicking the **Transcript** button, you access both the recording and the accompanying transcript.

3. In the resulting Microsoft Stream interface, click the **Play video** button.

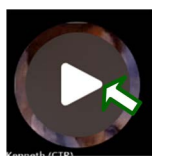

 Listen to your recording, watch any available video, and read any available transcriptions in the resulting interface.

| Attendance     Notes     C Transcript                     |
|-----------------------------------------------------------|
| Notes     C Transcript                                    |
|                                                           |
|                                                           |
| 𝒫 Search                                                  |
| <ul> <li>Al-generated content may be incorrect</li> </ul> |
| Gulotta, Kenneth (CTR) started transcription              |
| Gulotta, Kenneth (CTR) 0:15                               |
|                                                           |

**Note:** You can also find the recording for your meeting in your "Recordings" folder in OneDrive. It is located in the "My files" folder.

### **Controlling How Long the System Saves a Recording**

By default, Microsoft Teams saves your recordings for 60 days. However, you can change the expiration setting for a recording. To control how long the system saves a recording, perform the following steps:

- 1. If necessary, access the recording in Microsoft Teams. See the <u>"Accessing Your</u> <u>Recordings and Transcriptions"</u> section.
- 2. In the recording's "Teams" window, click the **Open in Stream** button at the upper-right corner.

|           |           |      |          | $\times$ |
|-----------|-----------|------|----------|----------|
| 🖻 Share ~ | $\otimes$ | Open | in Strea | mrs      |

- 3. In the Microsoft Stream interface, perform the following tasks:
  - A. Click the current **Expires in** listing for the recording.
  - B. Select a new expiration setting from the resulting pop-up menu.

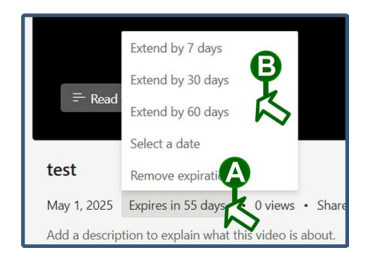

### **Contact Information**

Thank you for you time and attention. If you have any questions or encounter any issues, contact the Help Desk using the following information:

- By phone at 202-606-4927 (local) or 866-631-3019 (toll-free).
- By email at <u>HelpDesk@opm.gov</u>.